## **ÚTMUTATÓ**

#### ELŐTÖLTÖTT BERENDEZÉSEK FORGALMAZÁSÁVAL KAPCSOLATOS KÖTELEZETTSÉGEKHEZ

Jelen útmutató az előtöltött berendezések forgalmazásához kapcsolódó, a Klímagáz adatbázisban (a továbbiakban: Adatbázis) teljesítendő kötelezettségeket mutatja be, valamint a telepíttető, az értékesítést végző vállalkozás "Vásárlási nyilatkozat" megnevezésű dokumentummal kapcsolatban teendőit.

## Tartalom

| Előtöltö | ött berendezések forgalmazási segédlet                                             | 2  |
|----------|------------------------------------------------------------------------------------|----|
| Klímag   | áz adatbázisban nyilvántartandó adatok                                             | 2  |
| Az előt  | öltött berendezések forgalmazásához (vásárlás, értékesítés) kapcsolódó folyamatok  |    |
| I.       | A vásárlás adatainak rögzítéséhez szükséges előzetes feladatok                     | 3  |
| II.      | Berendezés vásárlásának rögzítése                                                  | 5  |
| III.     | Berendezés értékesítésének rögzítése                                               | 7  |
| IV.      | Az előtöltött berendezések nyilvántartásában szereplő egyéb teendők és lehetőségek |    |
|          | Hibás készletadat javítása                                                         | 8  |
|          | "Előzmények" menüpont                                                              | 9  |
|          | Adatmódosítás                                                                      | 9  |
|          | Berendezéstípus törlése                                                            | 10 |
|          | Selejtezés                                                                         | 11 |

## Előtöltött berendezések forgalmazási segédlet

Az előtöltött berendezésekre vonatkozó Adatbázisbeli kötelezettségeit a forgalmazó, illetve a gyártó vállalkozások az "F-GÁZ (BERENDEZÉSEK)" menüponton belül az "*Előtöltött berendezések*" pontjában tudják megtenni.

Ebben a menüpontban a következő berendezéseket szükséges rögzíteni és készletmozgásukat nyilvántartani:

- fluortartalmú üvegházhatású gázokkal töltött, MR szektorba tartozó, nem hermetikusan zárt berendezések
- klímagázt tartalmazó, vagy azzal működtetett HR szektorba tartozó berendezések

Kivéve:

- háztartási hűtő- és fagyasztógépek
- háztartási mosó- és szárítógépek
- hordozható beltéri légkondicionáló berendezések
- ital- és élelmiszer-automaták

#### Az előtöltött berendezésekkel kapcsolatos adminisztrációs kötelezettségek az Adatbázisban

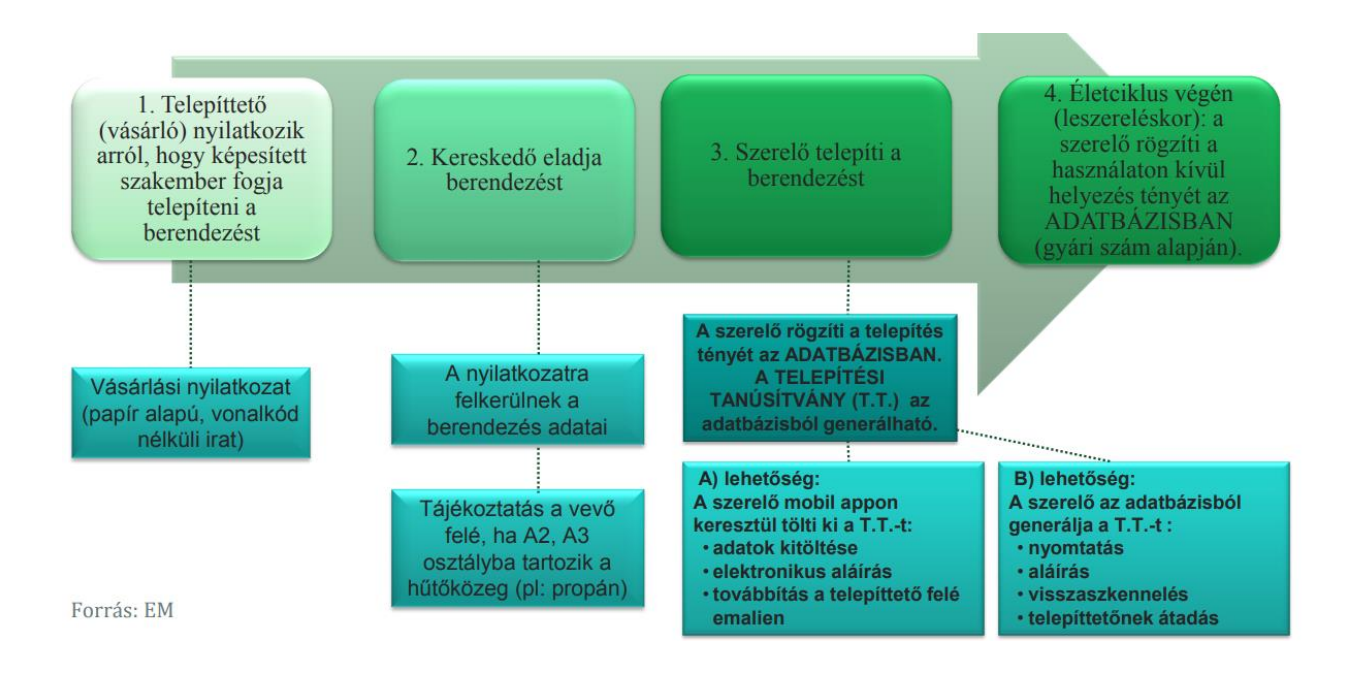

### Klímagáz adatbázisban nyilvántartandó adatok

#### a.) Gyártók és importőrök, akik elsőként hozzák forgalomba a berendezést, a következő adatokat rögzítik:

- gyári szám
- névleges villamos / fűtési / hűtési teljesítmény, COP értéke, SEER értéke
- a berendezés Magyarországon vagy külföldön került-e értékesítésre
- a berendezés helyszíni hűtőköri szerelést igényel-e vagy sem
- berendezés típusa
- a berendezésben lévő klímagáz fajtája és mennyisége vagy azon klímagáz fajtája és mennyisége, amelyre a berendezést tervezték.

#### b.) Kis- és nagykereskedők a következő adatokat rögzítik:

- a vásárolt, eladott berendezés típusonként mennyisége
- a berendezésben lévő klímagáz fajtája és mennyisége vagy azon klímagáz fajtája és mennyisége, amelyre a berendezést tervezték
- a vásárlásra jogosult adatai

# Az előtöltött berendezések forgalmazásához (vásárlás, értékesítés) kapcsolódó folyamatok

## I. A vásárlás adatainak rögzítéséhez szükséges előzetes feladatok

A gyártók és importőrök, valamint a kis- és nagykereskedők rögzítik az Adatbázisban az előző pontban részletezett adatokat az "Előtöltött berendezések" menüpontban.

1.) Új berendezéstípus felvitele előtt szükséges a telephelyek (raktárak) rögzítése a "Telephelyek/Tárolási helyek" menüpontban az "Új telephely felvitele" gomb segítségével.

Telephelyek

|    |                 |                                   |                  |                                            | Új telephely felvitele                                |
|----|-----------------|-----------------------------------|------------------|--------------------------------------------|-------------------------------------------------------|
|    | Telephely       | Cim                               | Nyomtatási token | Tevékenység                                |                                                       |
| 1. | Teszt telephely | 8109 Tés<br>Teszt utca 1<br>Hrsz: | 4TIuLUHcfL       |                                            |                                                       |
|    |                 |                                   |                  | Képernyőn: 1 -> 1 tal<br>Találati lista: 1 | lálat (összesen: 1 találat)<br>Új telephely felvitele |

2.) A telephely felvezetése után az "Új berendezés" gombra kattintással lehet elkezdeni a berendezés rögzítését az Adatbázisban.

#### Előtöltött berendezések

| + Új t       | perendezés API tétel                                     | ek kezelése Excel letöltés | Útmutató        |                                         |                              |                                         |                                                 |      |      |               |                                                       |
|--------------|----------------------------------------------------------|----------------------------|-----------------|-----------------------------------------|------------------------------|-----------------------------------------|-------------------------------------------------|------|------|---------------|-------------------------------------------------------|
| Töröll<br>10 | tételek mutatása <ul> <li>találat oldalanként</li> </ul> |                            |                 |                                         |                              |                                         | Keresés:                                        |      |      |               |                                                       |
|              | Azonosító                                                | ↓†<br>Megnevezés           | ↓†<br>Telephely | lt<br>Helyszíni<br>szerelést<br>igényel | ↓†<br>Klímagáz<br>fajta<br>✓ | Klímagáz 1†<br>töltet<br>tömege<br>[kg] | Névleges<br>teljesítmény<br>adatok [kW]         | SCOP | SEER | Lî<br>Készlet |                                                       |
|              | KGOR000046                                               | D 7565J Szárítógép         | Teszt telephely | lgen                                    | HFC-134a                     | 3 kg                                    | Elektromos: 0<br>kW<br>Hũtỗ: 0 kW<br>Fũtỗ: 0 kW | 0    | 0    | 0 db          | Készlet<br>változás •<br>C<br>Előzmények<br>Módosítás |

Ebben a menüpontban adható meg a berendezés típusa, melyet rögzítéskor 0 db-os nyitókészlettel kell rögzíteni.

Az űrlap kitöltésénél a csillaggal megjelölt mezők kitöltése kötelező. A "Azonosító" megnevezésű mező a forgalmazó vállalkozás által használt saját azonosítók, megnevezések rögzítésére szolgál, a berendezéstípust későbbi keresés során is egyértelműen beazonosíthatóvá kell tennie (pl: típus megnevezés, cikkszám).

#### Telephely:

Válasszon telephelyet

Cikkszám/Saját azonositó:

Megnevezés:

Klímagáz fajta:

Beüzemeléskor helyszíni szerelést igényel

1 db berendezésben lévő klímagáz mennyisége (kg):

Névleges elektromos teljesítmény (kW):

Névleges hűtő teljesítmény (kW):

Névleges fűtő teljesítmény (kW):

\*

SCOP:

SEER:

Nyitókészlet (db):

Ŧ

\*

Mentés

Mégse

## II. Berendezés vásárlásának rögzítése

A forgalmazó vállalkozások részéről a "*Készletváltozás*" gomb alatt szükséges az előtöltött berendezések készletmozgását rögzíteni; például berendezés vásárlást, gyártást, értékesítést vagy a készletben keletkezett **eltérést** a leltár funkció használatával illetve a selejtezés adatait megadni.

#### A vásárlás adatainak felvitele két módon történhet a vevő vállalkozás oldalán:

a.) A "*Készletváltozás*" menüponton belül a "*Vásárlás*" gomb használatával válik lehetővé a berendezéstípus vásárlásának rögzítése. A "*Vásárlás*" gombra kattintást követően felugró ablakban megjelenő adatsorok rögzítése és mentése után, a készleten lévő berendezések mennyisége a vásárolt berendezés(-ek) számával nő. Az űrlap kitöltésénél a csillaggal megjelölt mezők **kitöltése kötelező.** 

| Bizonylat azonosító:                                   |                                    |              |
|--------------------------------------------------------|------------------------------------|--------------|
|                                                        |                                    | *            |
| Dátum:                                                 |                                    |              |
|                                                        |                                    | *            |
|                                                        |                                    |              |
| Eladó típusa:                                          |                                    |              |
| <ul> <li>Belföldi partner</li> </ul>                   |                                    | *            |
| <ul> <li>Külföldi partner</li> </ul>                   |                                    |              |
| Diff 1                                                 |                                    | Mennyisé 🛛 🕷 |
| Azonosító: 121321326574   Tele<br>igen   Készlet: 8 db | phely: Teszt telephely   Szerelés: |              |
| Berendezés hozzáadása:                                 | Azonosító/Megnevezés               |              |
|                                                        |                                    |              |

Vagy

b.) A vállalkozás által megvásárolt berendezés átvétele a nagykereskedőtől/viszonteladótól "*Az Ön vállalkozásának eladott előtöltött berendezések"* menüpont segítségével, az alábbi lépések megtételével:

Miután az előtöltött berendezést forgalmazó **nagykereskedő/viszonteladó** mentette az értékesítést, az előtöltött berendezést megvásároló **viszonteladó** cég az Adatbázis fiókjába történő belépéskor a vezérlőpult felületén megjelenő citromsárga rendszerüzenet által értesül róla, hogy részére előtöltött berendezést értékesítettek.

A vállalkozás részére eladott előtöltött berendezések szintén listázásra kerülnek az "F-GÁZ (*BERENDEZÉSEK*)" menüponton belül **"**Az Ön vállalkozásának eladott előtöltött berendezések" menüpont alatt. Itt a berendezést vásárló vállalkozásnak lehetősége van ellenőrizni a vásárolt berendezés adatait.

A megvásárolt berendezés átvétele a vevő oldalán a berendezéstípus korábbi rögzítésétől függően változik:

b/1. Amennyiben még nem szerepel az "*Előtöltött berendezések"* menüponton belül az átvezetni

kívánt berendezés típusa, úgy első lépésként szükséges az adott berendezéstípust felvezetni a berendezés típusok közé, "0 db"-os nyitókészlettel (*Lásd I.2.*)pont).

b/2. Amennyiben az "*Előtöltött berendezések"* menüpontban már szerepel az átvezetni kívánt berendezéstípus, úgy a zöld, **"***Rögzítés előtöltött berendezésekhez"* gombra kattintva a megvásárolt készülék összevezethető az "*Előtöltött berendezések"* menüpontban szereplő berendezéstípusokkal a felugró ablakban lévő "*Azonosító"* mező kitöltésével. Fontos, hogy a mezőbe azon azonosítót kezdje el begépelni, amely azonosítóval az adott típusú készüléket az "*Előtöltött berendezések"* menüpontba már felvezette, ugyanis az előtöltött berendezéseket eladó vállalkozás által megjelölt elnevezés nem feltétlenül egyezik az Ön által a raktárkészletbe felvezetett előtöltött berendezéstípus elnevezésével.

Amennyiben az eladás adatai helyesek és a berendezést megvásárló vállalkozás korábban még nem rögzítette a megvásárolt előtöltött berendezést az a.) pontban részletezett módon az "*Előtöltött berendezések"* menüpont alatt, úgy a **"***Rögzítés az előtöltött berendezésekhez***"** gombra kell kattintani.

Abban az esetben, ha a berendezést korábban az "*Előtöltött berendezések"* menüpontban az a.) pontban részletezett módon rögzítette, úgy a "*Törlés a listából*" gombra szükséges kattintani.

Ugyanez a teendő, ha téves eladást rögzített az értékesítő vállalkozás a vásárló vállalkozás adószámára.

### Az Ön vállalkozásának eladott előtöltött berendezések

Névleges teljesítmény Mennyiség Bizonylat Töltet Berendezés Típus Dátum Eladó azonosító Klímagáz adatok [kW] SCOP SEER (db) (kg) 123456 belföldi 2018-09-01 Teszt Szerviz Split 1 R-407A 0.3 Elektromos: 0 0 0 értékesítés (42987727-1-Hűtő: 0 berendezésekhez Fűtő: 0 34) Törlés a listából belföldi 2019-05-17 Teszt Szerviz 34543534 Split 1 R-407A 0.3 Elektromos: 0 0 0 értékesítés (42987727-1-Hűtő: 0 Fűtő: 0 34) Törlés a listából samsung belföldi 2020-05-27 teszt 3 225533 R-410A 07 Elektromos: 0 0 0 Rögzítés előtöltött berendezésekhez értékesítés (87654443) Hűtő: 0 Fűtő: 0 Törlés a listából

Kezeletlen tételek

## III. Berendezés értékesítésének rögzítése

Az "Értékesítés" gomb használatával történhet az értékesítés rögzítése az eladó vállalkozás részétől. Az űrlap kitöltésénél a csillaggal megjelölt mezők kitöltése kötelező.

| Eladás                                                                                                    |                                   |     | ×           |
|----------------------------------------------------------------------------------------------------|-----------------------------------|-----|-------------|
| Bizonylat azonosító:                                                                                                    |                                   |     |             |
|                                                                                                    |                                   |     | *           |
| Dátum:                                                                                                    |                                   |     |             |
|                                                                                                    |                                   |     | *           |
| <b></b>                                                                                                    |                                   |     |             |
| Vásárló típusa:                                                                                                    |                                   |     |             |
| <ul> <li>Belföldi magánszemély (végf</li> <li>Belföldi cég, társasház (végfe</li> <li>Belföldi cég (viszonteladó)</li> <li>Külföld</li> </ul> | elhasználó)<br>elhasználó)        |     |             |
| <b>Split 1</b><br>Azonosító: 121321328574   Telepi<br>igen   Készlet: 8 db                                                                    | nely: Teszt telephely   Szerelés: |     | Mennyiséj 🕷 |
| Berendezés hozzáadása:                                                                                                    | Azonosító/Megnevezés              |     |             |
|                                                                                                    |                                   | Még | se Mentés   |

#### 1.) Belföldi viszonteladó vagy külföldi vevő részére történő értékesítés:

a.) Belföldi viszonteladó részére történő értékesítés során a "*Vásárló típusok*" közül a "*Belföldi cég (viszonteladó*" kategóriát válasszuk, majd ezt követően, ha a partner az Adatbázisba már regisztrált, akkor az adószáma vagy neve alapján megtaláljuk a partner céget a kereső mező használatával.

b.) Amennyiben külföldi a kereskedelmi partner, akkor a csillagozott mezőkben adjuk meg a cég adatait.

#### 2.) Telepíttető részére történő értékesítés

A telepíttető részére értékesítő vállalkozás a berendezés telepíttető részére történő átadását megelőzően papíralapú Vásárlási nyilatkozatot generál az Adatbázisból, majd a berendezés adataival kiegészített nyilatkozatot aláíratja a telepíttetővel, az aláírt dokumentumot a forgalmazó vállalkozás 5 évig köteles megőrizni.

#### A Vásárlási nyilatkozat két pontból tölthető le:

1.) az Adatbázis főoldalán az "*Előtöltött berendezés*" menüpontból "*Vásárlási nyilatkozat nyomtatás*" gomb segítségével PDF illetve Word formátumban,

2.) az Adatbázisba vállalkozásként belépve az "Előtöltött berendezés" menüpontból PDF illetve Word formátumban.

Az értékesítési folyamat során kereskedőnek tájékoztatási kötelezettsége van a telepíttető felé abban az esetben, ha az Országos Tűzvédelmi Szabályzat szerint a berendezés fokozottan tűz- vagy robbanásveszélyes osztályba tartozó klímagázt tartalmaz vagy ilyen gázokra tervezték.

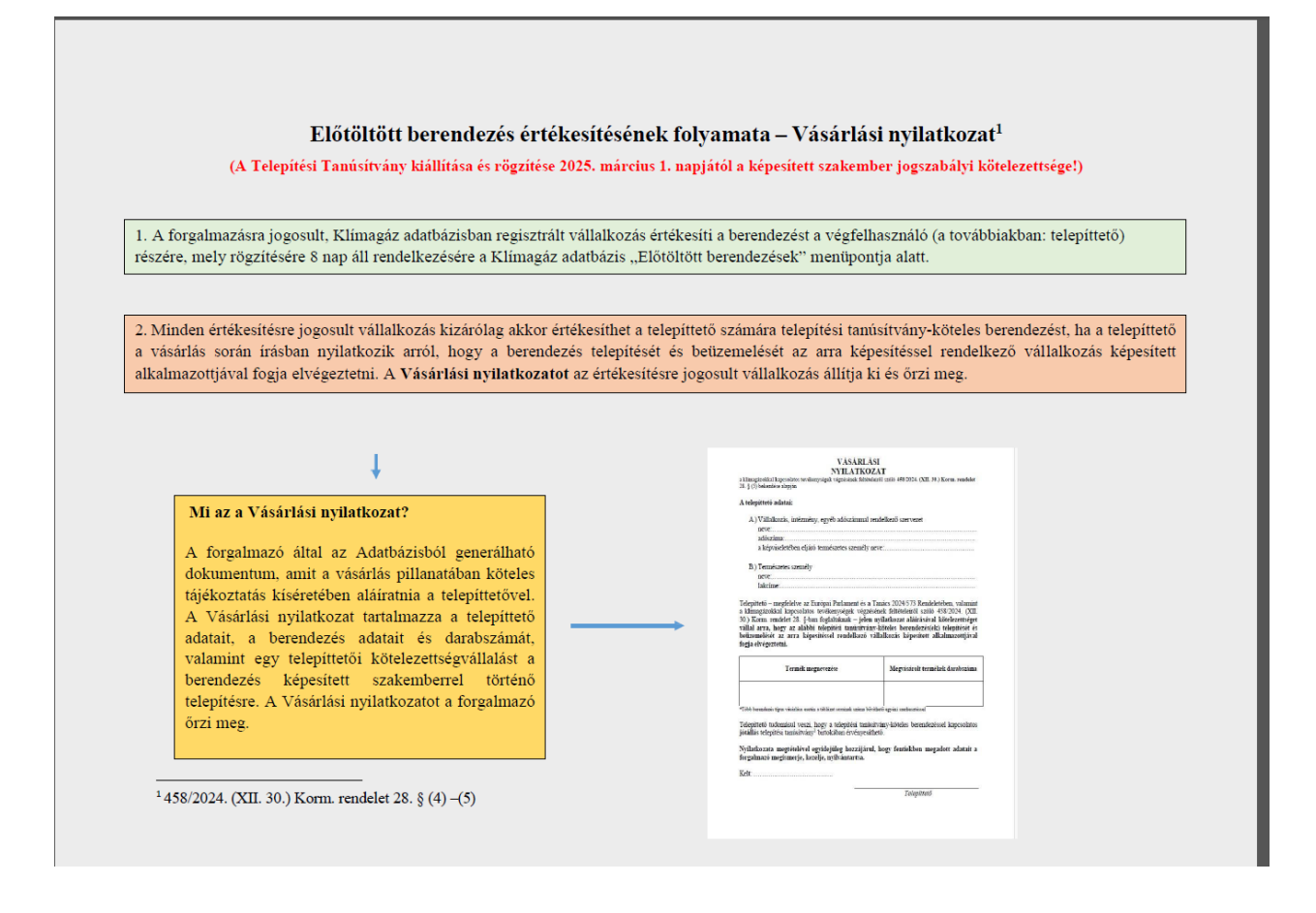

# IV. Az előtöltött berendezések nyilvántartásában szereplő egyéb teendők és lehetőségek

#### 1.) A hibás készletadat javítása

A "*Készletváltozás*" menüpontban a legördülő menüből a "*Leltár*" funkciót választva van lehetőség az adatokat helyesbíteni, az indok megjelölésével. Az itt megadott mennyiség felülírja a raktárkészletet. Amennyiben az újként felvitt leltársor rögzítése előtti dátumra egyéb – korábban elvégzett – változást kívánunk megadni, az már nem fogja módosítani az újonnan megadott készletmennyiséget, azonban az előzményadatok között megjelenik a tranzakció. Ez a funkció valós készletmozgások nyilvántartására (vétel, eladás, felhasználás stb.) nem használható!

| Ezt a funkciót akkor kell használni, mikor eltérés van a Klímagáz adatbázisbar<br>nyilvántartott és a valós mennyiség között. A valós készletmozgások nyilvántartására<br>(vétel, eladás, felhasználás, stb.) nem használható!<br>Az itt megadott új mennyiség <u>nem változásként lesz értelmezve</u> , hanem felülírja<br>jelenlegi raktárkészletet! | n<br>a |
|----------------------------------------------------------------------------------------------------|--------|
| Új mennyiség (db):                                                                                                    |        |
| Mennyiség                                                                                                    | *      |
| Eltérés oka:                                                                                                    |        |
|                                                                                                    | *      |
|                                                                                                    | _//    |
| Mégse                                                                                                    | 3      |

#### 1.) "Előzmények" menüpont

A menüpontban az előzőekben rögzített készletmozgásokat tekinthetjük át, valamint a **"***Törlés***"** gomb használatával a korábban esetleg tévesen rögzített értékesítési folyamat is törölhető.

| Előzmények              |                 |                                                      |                        |                  |                  | >       |
|-------------------------|-----------------|------------------------------------------------------|------------------------|------------------|------------------|---------|
| Előtöltött mozgás       | sok exportálása | a                                                    |                        |                  |                  |         |
| Típus                   | Dátum           | Partner / Telephely / Telepítési<br>Tanúsítvány / Ok | Bizonylat<br>azonosító | Változás<br>(db) | Egyenleg<br>(db) |         |
| belföldi<br>értékesítés | 2021-05-14      | Teszt Szerviz Kettő (98769876-9-87)                  | 876543                 | -1 db            | 0 db             | Törlés  |
| belföldi vásárlás       | 2021-05-14      | teszt 3 (87654444)                                   | 987654                 | +1 db            | 1 db             | Törlés  |
| nyitókészlet            |                 |                                                      |                        | 0 db             | 0 db             |         |
|                         |                 |                                                      |                        |                  |                  | Bezárás |

#### 2.) Adatmódosítás

A "*Módosítás*" gomb segítségével a berendezés adatai módosíthatók (megnevezés, azonosító, klímagáz adatai, berendezés helyszíni hűtőköri szerelésének szükségessége, berendezés nyilvántartásban szereplő egyéb adatai). A készleten lévő mennyiség ilyen módon nem változtatható, az csak a "*Készletváltozás*" menüpontban lehetséges.

 $\times$ 

#### Azonositó:

2

#### Megnevezés:

split 2

#### Klímagáz fajta:

R-410A

Beüzemeléskor helyszíni szerelést igényel

#### 1 db berendezésben lévő klímagáz mennyisége (kg):

0,5

#### Névleges elektromos teljesítmény (kW):

0

#### Névleges hűtő teljesítmény (kW):

0

#### Névleges fűtő teljesítmény (kW):

0
SCOP:
0
SEER:
0
Mégse Mentés

#### 3.) Berendezéstípus törlése

A berendezés törlése az adott sorban található **"Törlés"** gomb használatával történhet, csak 0 db mennyiség esetén. Például azon berendezéstípus törölhető, melyet már nem forgalmaz a vállalkozás.

Ŧ

#### 5.) Selejtezés

A gázkezelésre is jogosult vállalkozások számára a működés- és forgalomképtelen előtöltött berendezések nyilvántartásból történő kivezetésére szolgáló menüpont. A *"Selejtezés"* gombra kattintva, az adatok kitöltését és a mentést követően a berendezésben lévő klímagáz automatikusan az F-ÜHG raktárba kerül.

| Selejtezés                                     | × |
|------------------------------------------------|---|
| Dátum:                                         |   |
|                                                | * |
|                                                |   |
| Selejtezett mennyiség (db):                    |   |
| Mennyiség                                      | * |
| Lefejtett gáz összmennyisége (kg):             |   |
| 0                                              |   |
| Lefejtett típusa:                              |   |
| ○ Lefejtett ○ lefejtett, ismeretlen összetétel |   |

| Mentés | Mégse |
|--------|-------|